Убедитесь, что сетевой кабель подключен к устройству, а в трее есть Индикатор состояния подключения, рядом с ним должен находиться жёлтый значок предупреждения — сетевой кабель подключен, но подключение не настроено; если рядом с индикатором горит красный крест, значит сетевой кабель не подключен или повреждён.

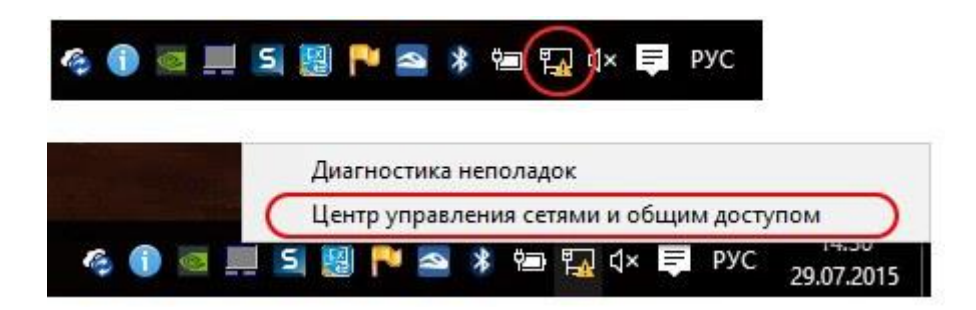

2. Нажмите правой кнопкой мыши на индикатор состояния подключения и перейдите в Центр управления сетями и общим доступом.

2.1. Нажмите правой кнопкой мыши на значке «Пуск», далее выбираем «Панель управления», далее «Сеть и интернет/Центр управления сетями и общим доступом»

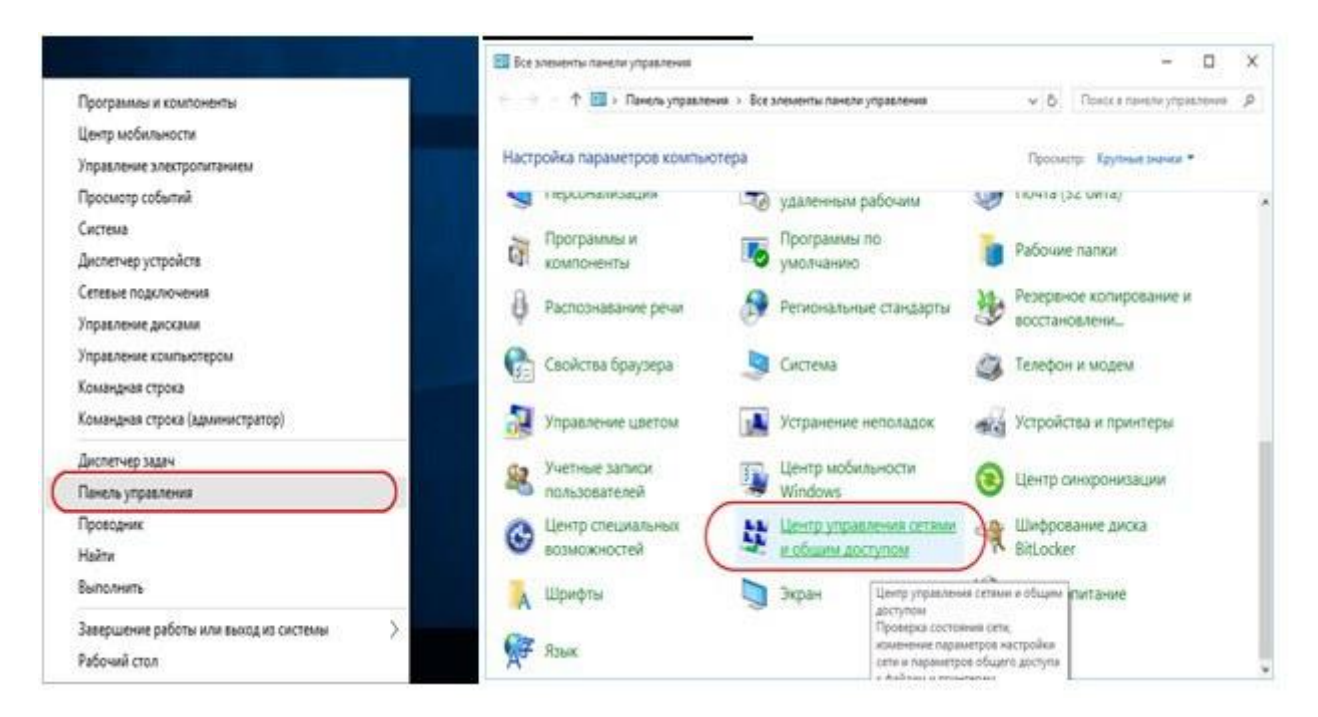

3. В центре управления сетями и общим доступом выберите пункт Создание и настройка нового подключения или сети.

| Центр управления сетями и о                                                             | бщим доступом                                                                                                    |                              | - 0                                   | ×  |
|-----------------------------------------------------------------------------------------|----------------------------------------------------------------------------------------------------|------------------------------|---------------------------------------|----|
| 🚽 🚽 🛧 🛂 « Все элем                                                                      | енты пан, ». Центр управления сетями и об                                                                                                    | іщим доступом 🛛 🗸 🖏          | Поиск в панели управления             | ,p |
| Панель управления —<br>домашная страница                                                | Просмотр основных сведений о                                                                                                    | о сети и настройка подкл     | почений                               |    |
| Изменение параметров<br>адаптера<br>Изменить дополнительные<br>параметры общего доступа | Просмотр активных сетен<br>Сеть<br>Общедоступная сеть                                                                                                    | Тип доступа:<br>Подключения: | Без доступа к Интернету<br>U Ethernet |    |
|                                                                                         | Создание и настройка нового подключения или сети<br>Настройка широкополосного, коммутируемого или VPN-подключения либо настройка<br>маршрутизатора или точки доступа. |                              |                                       |    |
|                                                                                         | Устранение неполадок<br>Диагностика и исправление пр<br>неполадок.                                                                                                    | роблем с сетью или получение | сведений об устранении                |    |
|                                                                                         |                                                                                                    |                              |                                       |    |
| CM. TROKE                                                                               |                                                                                                    |                              |                                       |    |
| Брандмауэр Windows                                                                      |                                                                                                    |                              |                                       |    |
| Домашняя группа                                                                         |                                                                                                    |                              |                                       |    |
| Свойства браузера                                                                       |                                                                                                    |                              |                                       |    |

4. В предложенном списке выберите Подключение к интернету.

| 1 |                                                                                                  |
|---|--------------------------------------------------------------------------------------------------|
| - | Подключение к Интернету<br>Настройка широкополосного или коммутируемого подключения к Интернету. |
| - | Создание и настройка новой сети                                                                  |
|   | Настройка нового маршрутизатора или точки доступа.                                               |
|   | Подключение к беспроводной сети вручную                                                          |
|   | подключение к скрытой сети или создание нового профиля оеспроводной связи.                       |
|   | Подключение к рабочему месту<br>Настройка телефонного или VPN-подключения к рабочему месту.      |

5. Далее укажите подключение с помощью РРРоЕ

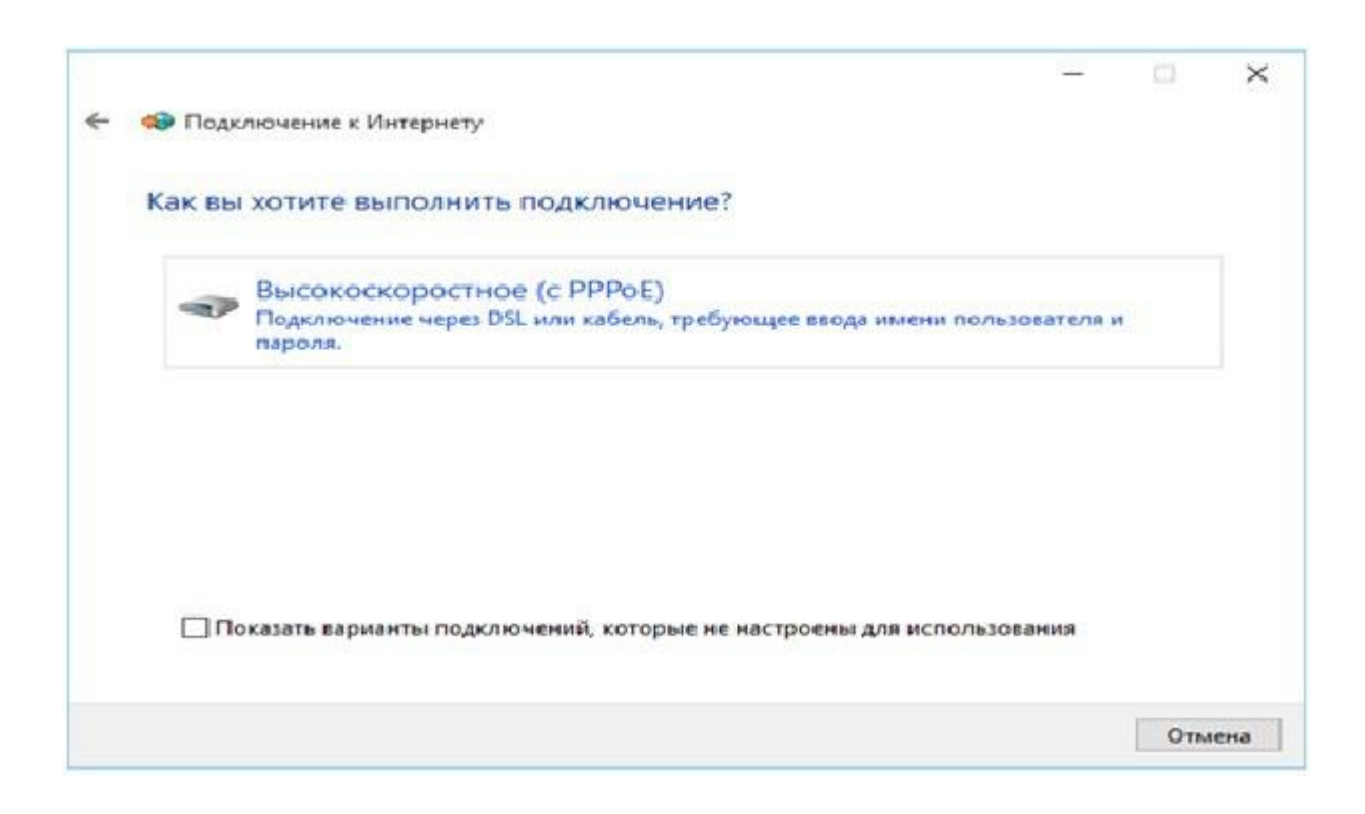

6. 6. Укажите учётные данные в соответствии с договором:

Имя пользователя

## Пароль

Ввод неверных данных отображается ошибкой 691,629.

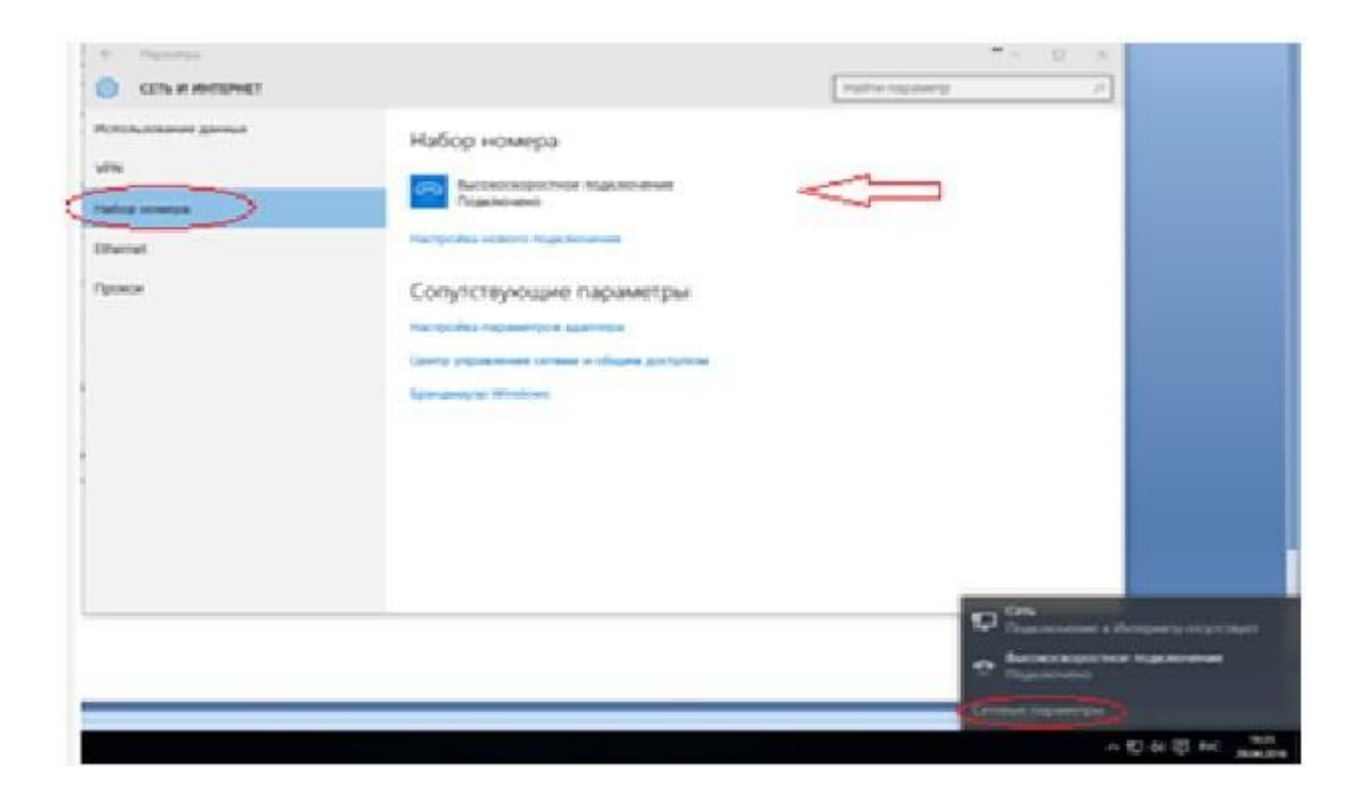

7. В случае корректной настройки через несколько секунд после нажатия кнопкиП**одключить** Вы сможете пользоваться интернетом.